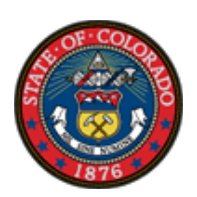

# **Colorado Benefits Management System**

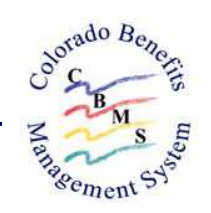

### Accident Liability Window Associated with the 04/14/07 Application Build

| Author          | HCPF                                                                                                    |    |  |  |
|-----------------|----------------------------------------------------------------------------------------------------|----|--|--|
| Document Number | 040407 – HCPF1                                                                                                    |    |  |  |
| Supercedes      |                                                                                                    |    |  |  |
| Version         | 1.0                                                                                                    |    |  |  |
| Release Date    | April 4, 2007                                                                                                    |    |  |  |
| Contact         | Mark Lieberman                                                                                                    |    |  |  |
|                 | Mark.Lieberman@state.co.us                                                                                                    |    |  |  |
| Description     | The Accident Liability window in CBMS has been<br>significantly enhanced to allow the Department of Health<br>Care Policy and Financing (Department) to collect more<br>complete information with regard to accidents that Medicaid<br>clients may have been involved in. Since Medicaid is the<br>payer of last resort, this information will allow the<br>Department to more actively pursue reimbursement from<br>third-party insurance in cases where a Medicaid client has<br>been injured in an accident. This document defines the<br>changes that have been made to CBMS and the steps that<br>need to be taken to properly enter the accident information |    |  |  |
| Overview        | Section Page                                                                                                    |    |  |  |
|                 | 1.0 Collect Case Question Window                                                                                                    | 2  |  |  |
|                 | 2.0 Display Accident Liability Summary                                                                                                    | 3  |  |  |
|                 | 3.0 Collect Accident Liability Detail 4                                                                                                    |    |  |  |
|                 | Window – Accident Details Tab                                                                                                    |    |  |  |
|                 | 4.0 Collect Accident Liability Detail6                                                                                                    |    |  |  |
|                 | Window – Other Liable Parties Tab                                                                                                    |    |  |  |
|                 | 5.0 Collect Accident Liability Detail 8<br>Window – Insurance Claim Details                                                                                                    |    |  |  |
|                 |                                                                                                    |    |  |  |
|                 |                                                                                                    | 10 |  |  |
|                 | 6.0 Collect Accident Liability Detail                                                                                                    | 10 |  |  |
|                 | window – Attorney Details Tab                                                                                                    |    |  |  |

## **1.0 Collect Case Question Window**

| ина)<br>СВМS                                    |                                               |                           |   | _ 8 × |
|-------------------------------------------------|-----------------------------------------------|---------------------------|---|-------|
| Eile GoTo Simulation Window Help                |                                               |                           |   |       |
| 🗾 🗷 🗣 🎗 🕒 🖌 🗶 🖶 🛤 🐿 🥥                           | 0 📌 🖾 🏷 🔛 💉 🍫                                 |                           |   |       |
| Collect Case Question                           |                                               |                           |   |       |
| Case                                            |                                               |                           |   |       |
| Number: Name:                                   |                                               | Programs                  |   |       |
| Status: Open Status Date: 0                     | 2/23/2007 Pending Alerts: 6                   | WP [Y/N]: N               |   |       |
| Non-Financial Resource Income Expe              | nses                                          |                           |   |       |
| - Dece an weak in the Case have                 | - Is an had in the Case                       |                           |   |       |
| Absent/Deceased Parent                          | Pregnant                                      | Homeless                  |   |       |
|                                                 | Attending School                              | Employed                  |   |       |
|                                                 |                                               | Employed                  |   |       |
|                                                 | Veteran or Dependent of a Veteran             |                           |   |       |
| ☐ Is anybody in the case on Strike or Voluntari | ly Quit 🗌 🗆 Do                                | mestic Abuse              |   |       |
| Has anybody Been Involved in an Accident        | — Мі                                          | litary Information        |   |       |
| Is anybody hiding or running from the law for   | a Felony, Attempted Felony, Drug Felony, Paro | le or Probation Violation |   |       |
| Need Help with Insurance Premiums               |                                               |                           |   |       |
| Does anybody in the Case have                   | Is anybody in the Case under                  | _                         |   |       |
| Authorized Representative                       | Home and Community Based Services             | Long Term Care            |   |       |
| 🗖 Sanctions 🔲 Non-Citizen Sponsor               | Board and Care                                | 🗖 Hardship                |   |       |
|                                                 |                                               |                           |   |       |
| P                                               |                                               |                           | 1 |       |
|                                                 |                                               |                           |   |       |
|                                                 |                                               |                           |   |       |
|                                                 |                                               |                           |   |       |
|                                                 |                                               |                           |   |       |
|                                                 |                                               |                           |   |       |
|                                                 |                                               |                           |   |       |
|                                                 |                                               |                           |   |       |
|                                                 |                                               |                           |   |       |
|                                                 |                                               |                           |   |       |
|                                                 |                                               |                           |   |       |
|                                                 |                                               |                           |   |       |
|                                                 |                                               |                           |   |       |

#### Window Information

On the Collect Case Question window, the user should check the **Has anybody Been Involved in an Accident** check box whenever a Medicaid client is involved in any sort of accident. Once checked, the Display Accident Liability Summary window will be added to the queue.

| :BMS                 |                                   |                   |
|----------------------|-----------------------------------|-------------------|
| GoTo Window Help     |                                   | \$_ <b></b>       |
| Display Accident Lia | ility Summary                     |                   |
| Case<br>Number:      | Name:                             |                   |
| Status:              | Status Date: 00/00/0000 Pending / | Alerts: WP [Y/N]: |
| State Id             | Accident Type                     | Accident Date     |
|                      | <u>u</u>                          |                   |
|                      |                                   |                   |
|                      |                                   |                   |
|                      |                                   |                   |
|                      |                                   |                   |
|                      |                                   |                   |
|                      |                                   |                   |
|                      |                                   |                   |
|                      |                                   |                   |
|                      |                                   |                   |

## 2.0 Display Accident Liability Summary

#### Window Information

The Summary window will display the **State ID**, **Accident Type**, and **Accident Date** for the selected client on the case. To add a new accident record, select the client's name from the **Name** drop-down, and then click on the **Add** icon on the toolbar to add a new record. One client could have more than one accident record, but these would identify separate events that took place.

# 3.0 Collect Accident Liability Detail Window – Accident Details Tab

| Field Information           |          |                                                      |  |
|-----------------------------|----------|------------------------------------------------------|--|
| Field Name                  | Required | Description                                          |  |
| <b>Effective Begin Date</b> | •        | Required. Refer to the <i>Navigating Effective</i>   |  |
|                             |          | <b>Begin Dates and Effective End Dates in</b>        |  |
|                             |          | <b>CBMS</b> document listed in the <b>CBMS</b>       |  |
|                             |          | <b>Document Index</b> on the CDHS Portal.            |  |
| <b>Effective End Date</b>   |          | Refer to the <i>Navigating Effective Begin Dates</i> |  |
|                             |          | and Effective End Dates in CBMS document             |  |
|                             |          | listed in the CBMS Document Index on the             |  |
|                             |          | CDHS Portal.                                         |  |
| Туре                        |          | Select the appropriate Type of Accident.             |  |
| Accident Date               |          | Required. Date of the accident being described.      |  |
| Person Reporting            |          | Informational.                                       |  |
| Accident                    |          |                                                      |  |
| Brief Desc. of              |          | Informational.                                       |  |
| Accident                    |          |                                                      |  |
| Does the injured plan       |          | Informational.                                       |  |
| to take legal action        |          |                                                      |  |
| [Y/N]                       |          |                                                      |  |
| Verification                |          | Required. Select the appropriate Verification        |  |
|                             |          | for the information.                                 |  |

| <b>Field Information</b> |          |                                       |
|--------------------------|----------|---------------------------------------|
| Field Name               | Required | Description                           |
| Source                   |          | Select the appropriate Source for the |
|                          |          | information.                          |

## 4.0 Collect Accident Liability Detail Window – Other Liable Parties Tab

| 🙀 Collect Accident Liability Detail  |                                             | ? 🗙 |
|--------------------------------------|---------------------------------------------|-----|
| 🛛 🖸 🗡 📂 🖬 🚑 🍓 🖸 🥐 🖟                  | 3 🏠 🔛 🖌 🍫 🎒                                 |     |
| Accident Details Other Liable Partie | es Insurance Claim Details Attorney Details |     |
|                                      |                                             |     |
| Effective Begin Date Effective End D | Date At Fault Party                         |     |
|                                      |                                             | •   |
|                                      |                                             |     |
| 1                                    |                                             |     |
| Effective Begin Date: ▶ 00/00/0000 💌 | Effective End Date: 00/00/0000 💌            |     |
| At Fault Person                      |                                             | -   |
| Last Name: 🕨                         | First Name: 🕨                               |     |
| Middle Name:                         | Suffix:                                     |     |
| Telephone #: () - Ext:               | Address: Address.                           |     |
| Verification:                        |                                             |     |
| Source:                              |                                             |     |
|                                      |                                             |     |
|                                      |                                             |     |
|                                      |                                             |     |
|                                      |                                             |     |
|                                      |                                             |     |

| Field Information           |          |                                                |
|-----------------------------|----------|------------------------------------------------|
| Field Name                  | Required | Description                                    |
| <b>Effective Begin Date</b> | •        | Required. Refer to the Navigating Effective    |
|                             |          | <b>Begin Dates and Effective End Dates in</b>  |
|                             |          | <b>CBMS</b> document listed in the <b>CBMS</b> |
|                             |          | <b>Document Index</b> on the CDHS Portal.      |
| <b>Effective End Date</b>   |          | Refer to the Navigating Effective Begin Dates  |
|                             |          | and Effective End Dates in CBMS document       |
|                             |          | listed in the CBMS Document Index on the       |
|                             |          | CDHS Portal.                                   |
| At Fault Person             |          |                                                |
| Last Name                   |          | Required. Last Name of Liable Party. If not    |
|                             |          | known, use Unknown. If the Liable Party is a   |
|                             |          | company, enter the company name in the Last    |
|                             |          | Name field, and N/A in the First Name field.   |
| First Name                  |          | Required. First Name of Liable Party. If not   |
|                             |          | known, use Unknown.                            |
| Middle Name                 |          | Informational.                                 |
| Suffix                      |          | Informational.                                 |

| Field Information  |          |                                               |
|--------------------|----------|-----------------------------------------------|
| Field Name         | Required | Description                                   |
| <b>Telephone</b> # |          | Informational.                                |
| Ext                |          | Informational.                                |
| Address            |          | Select Address button to complete address of  |
|                    |          | Liable Party                                  |
| Verification       |          | Required. Select the appropriate Verification |
|                    |          | for the information.                          |
| Source             |          | Select the appropriate Source for the         |
|                    |          | information.                                  |

**NOTE:** There can be multiple Liable Parties for each accident record.

# 5.0 Collect Accident Liability Detail Window – Insurance Claim Details Tab

| 🙀 Collect Accident Liability Detail                                                   | ? 🛛 |
|---------------------------------------------------------------------------------------|-----|
| 🕒 🗹 🗙 🖆 📓 🌺 🤪 🥔 🗈 🅐 📓 💙 💱 😂                                                           |     |
| Accident Details Other Liable Parties Insurance Claim Details Attorney Details        |     |
|                                                                                       |     |
| Effective Begin Date Effective End Date Insurance Company Name Claim Number           |     |
| 00/00/0000 00/00/0000                                                                 |     |
|                                                                                       |     |
| J                                                                                     |     |
| Effective Begin Date: > 00/00/0000 💌 Effective End Date: 00/00/0000 💌 Verification: > |     |
| Claim#: Source:                                                                       |     |
| Insurance Company Information Contact Information                                     |     |
| Name:                                                                                 |     |
| Policy#: First Name:                                                                  |     |
| Settlement Date (State-entry only):  00/00/0000 _ Middle Name:                        |     |
| Address: <u>Address</u> Suffix:                                                       |     |
| Phone #: (( ) -                                                                       |     |
| Employer Information:                                                                 |     |
| Name: j workers: Comp Case #: j                                                       |     |
| Address: Phone #.   Ext.                                                              |     |
|                                                                                       |     |
|                                                                                       |     |

| Field Information           |            |                                                      |
|-----------------------------|------------|------------------------------------------------------|
| Field Name                  | Required   | Description                                          |
| <b>Effective Begin Date</b> |            | Required. Refer to the Navigating Effective          |
|                             |            | <b>Begin Dates and Effective End Dates in</b>        |
|                             |            | <b>CBMS</b> document listed in the <b>CBMS</b>       |
|                             |            | <b>Document Index</b> on the CDHS Portal.            |
| <b>Effective End Date</b>   |            | Refer to the <i>Navigating Effective Begin Dates</i> |
|                             |            | and Effective End Dates in CBMS document             |
|                             |            | listed in the CBMS Document Index on the             |
|                             |            | CDHS Portal.                                         |
| Claim #                     |            | Informational.                                       |
| Verification                |            | Required. Select the appropriate Verification        |
|                             |            | for the information.                                 |
| Source                      |            | Select the appropriate Source for the                |
|                             |            | information.                                         |
| Insurance Company In        | nformation |                                                      |
| Name                        |            | Required. Name of insurance company.                 |
| Policy #                    |            | Informational.                                       |

| Field Information                     |          |                                                                                                    |
|---------------------------------------|----------|----------------------------------------------------------------------------------------------------|
| Field Name                            | Required | Description                                                                                                    |
| Settlement Date<br>(State-entry only) |          | Only State personnel will utilize this field.An alert for the user will be generated when thisfield is completed. It will read Client hasreceived possible settlement recovery, contactclient concerning resources.In addition, a Speed Letter will also be sent tothe client. It will notify the client as follows:Our records indicate that you may havereceived funds from a personal injuryaccident/incident settlement. If you havereceived a settlement, please contact yourcounty worker. |
| Address                               |          | Select <b>Address</b> button to complete address of Insurance company.                                                                                                    |
| <b>Contact Information</b>            | L        |                                                                                                    |
| Last Name                             |          | Informational. Name of insurance company contact.                                                                                                    |
| First Name                            |          | Informational.                                                                                                    |
| Middle Name                           |          | Informational.                                                                                                    |
| Phone #                               |          | Informational.                                                                                                    |
| <b>Employer Information</b>           | L        |                                                                                                    |
| Name                                  |          | Informational. Drop-down will consist of all<br>employers for all clients as entered in<br>Employment History. Select the appropriate<br>Employer, if applicable.                                                                                                    |
| Workers' Comp.<br>Case #              |          | Informational.                                                                                                    |
| Address                               |          | Will populate once <b>Employer Name</b> is selected.                                                                                                    |
| Phone #                               |          | Will populate once <b>Employer Name</b> is selected.                                                                                                    |
| Ext                                   |          | Will populate once <b>Employer Name</b> is selected.                                                                                                    |

**NOTE:** There can be multiple Insurance Claims for each accident record.

# 6.0 Collect Accident Liability Detail Window – Attorney Details Tab

| 🙀 Collect Accident Liability Detail 🛛 😨 🔀                                      |                   |           |  |  |  |  |
|--------------------------------------------------------------------------------|-------------------|-----------|--|--|--|--|
| ] 🗈 🗹 🗙 😂   🖬 🏘 🍓   🗸                                                          | ' 🖸 🎓 🖾 🏠 🔛 🖌 🍫 🎒 |           |  |  |  |  |
| Accident Details Other Liable Parties Insurance Claim Details Attorney Details |                   |           |  |  |  |  |
|                                                                                |                   |           |  |  |  |  |
| Effective Begin Effective End                                                  | Attorney Name     | Firm Name |  |  |  |  |
|                                                                                |                   |           |  |  |  |  |
|                                                                                |                   |           |  |  |  |  |
| 1                                                                              |                   |           |  |  |  |  |
| Effective Begin Date:  00/00/0000 Effective End Date: 00/00/0000               |                   |           |  |  |  |  |
| Attorney Information                                                           |                   |           |  |  |  |  |
| Last Name:                                                                     | First Name:       |           |  |  |  |  |
| Middle Name:                                                                   | Suffix:           | <u> </u>  |  |  |  |  |
| Firm Name:                                                                     | Address:          | Address   |  |  |  |  |
| Telephone #: () - Ext:                                                         |                   |           |  |  |  |  |
| E-Mail:                                                                        |                   |           |  |  |  |  |
|                                                                                |                   |           |  |  |  |  |
|                                                                                |                   |           |  |  |  |  |
|                                                                                |                   |           |  |  |  |  |
|                                                                                |                   |           |  |  |  |  |
|                                                                                |                   |           |  |  |  |  |

| Field Information           |          |                                                      |  |
|-----------------------------|----------|------------------------------------------------------|--|
| Field Name                  | Required | Description                                          |  |
| <b>Effective Begin Date</b> | •        | Required. Refer to the Navigating Effective          |  |
|                             |          | <b>Begin Dates and Effective End Dates in</b>        |  |
|                             |          | <b>CBMS</b> document listed in the <b>CBMS</b>       |  |
|                             |          | <b>Document Index</b> on the CDHS Portal.            |  |
| Effective End Date          |          | Refer to the <i>Navigating Effective Begin Dates</i> |  |
|                             |          | and Effective End Dates in CBMS document             |  |
|                             |          | listed in the CBMS Document Index on the             |  |
|                             |          | CDHS Portal.                                         |  |
| <b>Attorney Information</b> |          |                                                      |  |
| Last Name                   |          | Informational. Last Name of attorney.                |  |
| First Name                  |          | Informational. First Name of attorney.               |  |
| Middle Name                 |          | Informational.                                       |  |
| Suffix                      |          | Informational.                                       |  |
| Firm Name                   |          | Informational. Name of attorney's firm.              |  |
| Telephone #                 |          | Informational.                                       |  |
| Ext                         |          | Informational.                                       |  |
| E-Mail                      |          | Informational.                                       |  |

*Accident Liability Window* Version: 1.0 Release Date: April 4, 2007

| Field Information |          |                                              |
|-------------------|----------|----------------------------------------------|
| Field Name        | Required | Description                                  |
| Address           |          | Select Address button to complete address of |
|                   |          | attorney / firm.                             |

**NOTE:** There can be multiple Attorneys for each accident record.

State and Federal regulations allow the Department to pursue claims and seek reimbursement from third parties in such situations where a legal liability has been found to exist. The information collected on this window will assist the Department's Tort and Casualty section in fulfilling this obligation.

Existing data will be converted upon implementation of this window. Please note that entries and updates to this window will cause a case data change that will result in the case being picked up in batch EDBC and authorization.